# ShopGadget

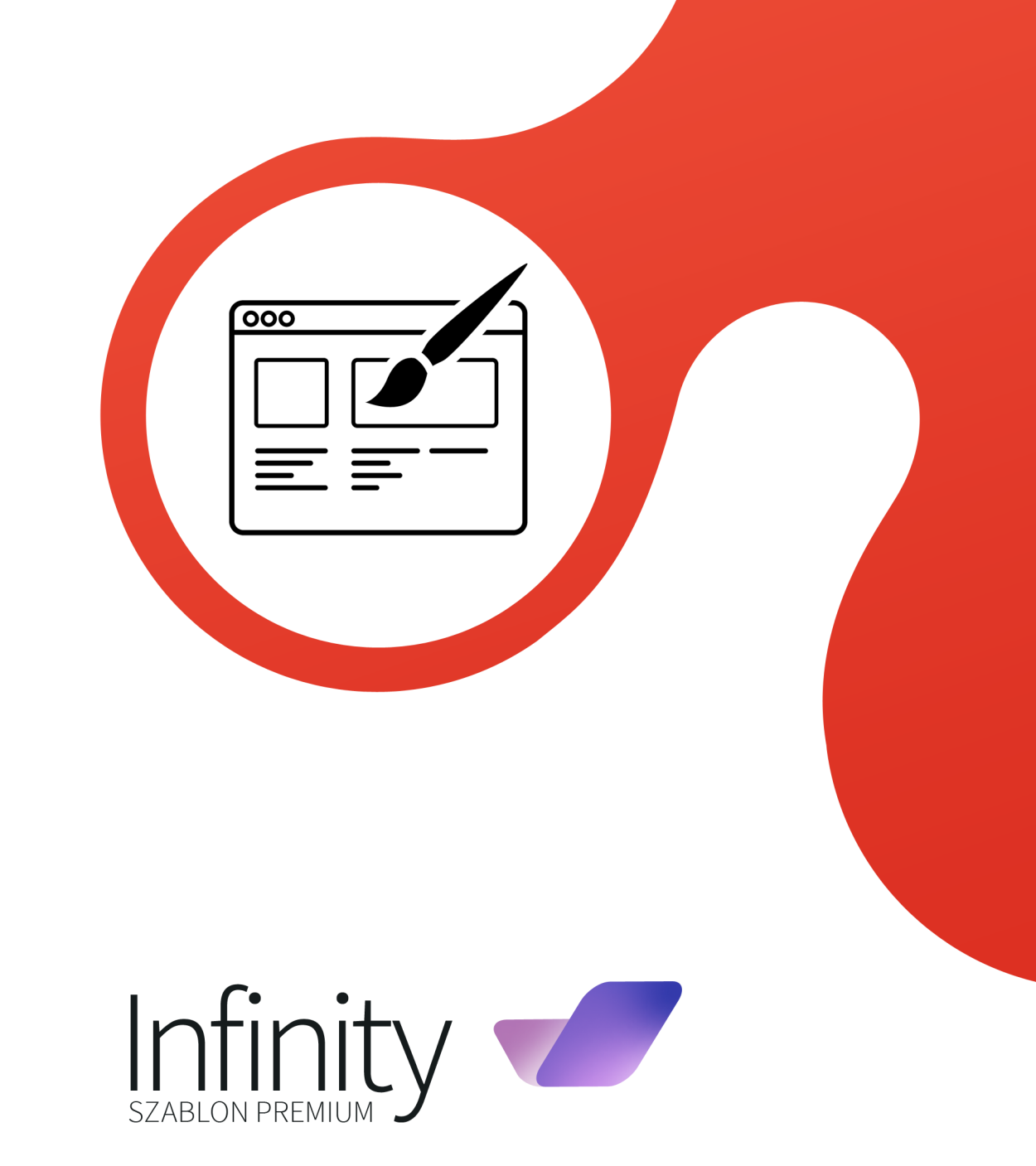

# Instrukcja obsługi funkcji specjalnych

wersja instrukcji 4

## Spis treści

| Wstęp                                             | .3  |
|---------------------------------------------------|-----|
| Menu kurtynowe                                    | .4  |
| Funkcjonowanie                                    | .4  |
| Promocje i nowości w menu głównym                 | .4  |
| Zmiany w standardowych modułach Shoper            | .5  |
| Waluty i języki                                   | . 5 |
| Moduł menu                                        | .6  |
| Moduły i Kreator modułów                          | .7  |
| Zakładki modułowe                                 | .8  |
| Siatka banerów (Kafelki)                          | .8  |
| Informacja w nagłówku                             | .9  |
| Pełnoekranowy baner pod stopką                    | .9  |
| Inne informacje                                   | .9  |
| Kolory szablonu i czcionki                        | .9  |
| Wymiary loga1                                     | 10  |
| Kontener zdjęcia produktu w trybie galerii1       | 10  |
| Slider (suwak)1                                   | 10  |
| Narzędzia raportujące (Google PageSpeed Insight)1 | 2   |
| Pomoc Techniczna1                                 | 12  |

### Wstęp

Szablon Infinity jest oparty o standardowy szablon RWD Shoper dla lepszej kompatybilności. Możliwość ustawiania i konfiguracji modułów na poszczególnych stronach sklepu jest standardowa i przy ich konfiguracji należy korzystać z instrukcji obsługi dostępnych na stronie producenta Shoper. Poniższa instrukcja objaśnia charakterystyczne dla Infinity funkcje, które nie są dostępne w standardowym szablonie RWD Shoper lub zmieniają ich działanie.

Aktualne informacje o szablonie znajdziesz na www.shopgadget.pl

Problemy z działaniem szablonu możesz zgłosić logując się do Panelu Klienta. W zakładce Moja półka, kliknij przycisk Pomoc przy szablonie.

Do edycji zawartości w szablonie wymagana jest znajomość podstawowych funkcji zarządzania treścią. Zanim przejdziesz dalej zapoznaj się z poniższymi samouczkami:

www.shoper.pl/help/sekcja/konfguracja/konfguracja-wyglad/

### Menu kurtynowe

#### Funkcjonowanie

Menu kurtynowe prezentuje opcje z maksymalnie 3 stopniowym zagnieżdżeniem kategorii:

| PYTANIA?<br>81 464 31                | 62                                     | Infinity 🖊                         | szukaj w sklepie                 | Q (pusty)                   |
|--------------------------------------|----------------------------------------|------------------------------------|----------------------------------|-----------------------------|
|                                      | MENU ~ PIELE                           | GNACJA ~ PROMOCJE ~                | NOWOŚCI ~ BLOG                   |                             |
| logi i Stopy                         | Opalanie                               | Depilacja i Golenie                | Twarz                            | Dłonie                      |
| Kremy do stóp                        | <ul> <li>Samoopalacze</li> </ul>       | <ul> <li>Pianki i kremy</li> </ul> | <ul> <li>Rzęsy i brwi</li> </ul> | <ul> <li>Kremy</li> </ul>   |
| Sole do stóp                         | <ul> <li>Kremy i Emulsje</li> </ul>    | <ul> <li>Pędzle</li> </ul>         | <ul> <li>Kremy</li> </ul>        | <ul> <li>Maski</li> </ul>   |
| Zabiegi do stóp                      | <ul> <li>Olejki do opalania</li> </ul> | <ul> <li>Trymery</li> </ul>        | Peelingi                         |                             |
| WIĘCEJ                               | O WIĘCEJ                               | <ul> <li>WIĘCEJ</li> </ul>         | O WIĘCEJ                         |                             |
| (ąpiel i Prysznic                    | Jama Ustna                             | Włosy                              | Ciało                            | Perfumy                     |
| Żele                                 | <ul> <li>Płyny</li> </ul>              | <ul> <li>Płukanki</li> </ul>       | <ul> <li>Balsamy</li> </ul>      | <ul> <li>Damskie</li> </ul> |
| <ul> <li>Płyny do kąpieli</li> </ul> | <ul> <li>Szczoteczki</li> </ul>        | <ul> <li>Szampony</li> </ul>       | <ul> <li>Kremy</li> </ul>        | <ul> <li>Męskie</li> </ul>  |
| Mydła                                | <ul> <li>Pasty</li> </ul>              | <ul> <li>Odżywki</li> </ul>        | <ul> <li>Serum</li> </ul>        | <ul> <li>Unisex</li> </ul>  |
| WIECEJ                               |                                        | O WIĘCEJ                           | O WIĘCEJ                         | O WIĘCEJ                    |

Pozostałe stopnie są ukryte aby zachować optymalną i przejrzystą prezentację kurtyny.

Jeśli kategoria główna zawiera mniej niż 8 podkategorii 2 poziomu opcje ustawiane są w jedną kolumnę.

#### Promocje i nowości w menu głównym

Jeżeli do zawartości menu zostanie dodany link nowości i/lub promocji

| Nagłówek i stopka 🛛 <b>?</b>     |                      |                                                               |     |
|----------------------------------|----------------------|---------------------------------------------------------------|-----|
| Nagłówek                         | 🕑 dodaj link         |                                                               |     |
| Stopka                           | Wybierz link: *      |                                                               | ~ ? |
|                                  |                      | <b>listy produktów</b><br>Strona główna<br>Nowości            | -   |
|                                  |                      | Promocje<br>strony informacyjne<br>Czas i koszty dostawy      | 1   |
|                                  | Menu                 | Czas realizacji zamówienia<br>Formy platności<br>Jak kupować? |     |
|                                  | Promocje             | Kontakt i dane firmy<br>Nagrody i wyróżnienia                 |     |
|                                  | Nowości              | O firmie<br>Polityka prywatności<br>Pytania i odpowiedzi      |     |
|                                  | Formularz kontaktowy | Raty<br>Regulamin                                             |     |
|                                  | Blog                 | Zwroty i reklamacje<br>inne                                   |     |
|                                  |                      | Blog                                                          | ¥   |
| Język edytowany: polski / Polska | Y                    |                                                               |     |

oraz w sklepie znajdują się odpowiadające im produkty to funkcjonalność menu zostanie zwiększona o ich wyświetlanie. Do opcji "Nowości" i/lub "Promocje" na froncie zostaną doładowane 4 pierwsze produkty z odpowiadającej im listy.

Dla poprawnego działania poniższych funkcjonalności wymagana jest poprawna obsługa Front API przez serwer z którego korzystasz (dotyczy licencji samodzielnej Shoper).

### Zmiany w standardowych modułach Shoper

#### Waluty i języki

Położenie modułów "Waluty" i "Języki" w sklepie jest wymuszone na stałe miejsce w nagłówku szablonu. Oznacza to że ich położenie w konfiguracji widoków nie ma znaczenia ponieważ **zawsze zostaną wyświetlone w prawym górnym rogu nagłówka**.

Prezentacja opcji będzie zgodna z ustawieniami modułów.

Dla optymalnego działania szablonu, zalecamy umieszczać je jako ostatnie moduły w kolumnie środkowej.

Zapisując ustawienia widoków upewnij się że moduły są umieszczone w "Układzie podstawowym" oraz w pozostałych, układach które są używane w skórce. W przeciwnym wypadku, nie wyświetlą się na wszystkich ekranach.

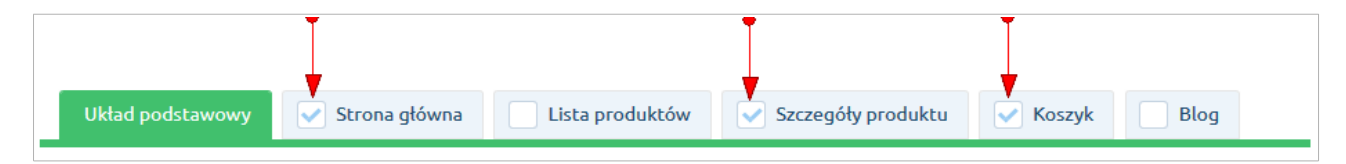

#### Moduł menu

Zachowanie modułu jest zmienione w stosunku do oryginału. Wskazując kategorię kursorem dynamicznie doładowywane są jej aktywne podkategorie tworząc kolejną kolumnę (po lewej lub prawej stronie zależnie od położenia modułu). **Moduł wyświetla kategorie z maksymalnie 4 stopniowym zagnieżdżeniem.** 

| Strona główna - Kobiety                                            | stopień |                       |        | 3 stopień            |      | 4 stopień             |            |
|--------------------------------------------------------------------|---------|-----------------------|--------|----------------------|------|-----------------------|------------|
| Menu                                                               | •       |                       | yiąuai |                      |      | •                     |            |
| <ul> <li>Paznokcie lorem ipsum<br/>dolor sit amet ipsum</li> </ul> | (57)    | + Nogi i Stopy        | (0)    | Toniki               | (7)  | Nawilżające           | (7)        |
| dolor sit amet                                                     |         | Stopy                 | (8)    | Żele do mycia twarzy | (13) | Cera wrażliwa i sucha | (2)        |
| <ul> <li>Makijaż</li> </ul>                                        | (197)   | Zestawy Świąteczne    | (6)    | Peelingi             | (17) | Odmładzające          | (19)       |
| + Pielęgnacja                                                      | (385)   | + Twarz               | (4)    | Rzęsy i brwi         | (2)  | Pod oczy              | (2)        |
| Inne                                                               | (0)     | + Depilacja i Golenie | (0)    | + Kremy              | (0)  | Cera problematyczna   | (4)        |
| + Mama i Dziecko                                                   | (114)   | + Opalanie            | (5)    | Maseczki             | (30) | Ochronne              | (2)        |
| + Zdrowie                                                          | (28)    | + Jama Ustna          | (0)    | Serum i olejki       | (10) | Dermatologiczne       | (2)        |
| + Akcesoria                                                        | (211)   | + Depilacja           | (0)    | Oczy                 | (3)  |                       | 2          |
| + Perfumy                                                          | (53)    | + Ciało               | (2)    |                      |      |                       |            |
| + Dom                                                              | (5)     | + Dłonie              | (0)    |                      |      |                       |            |
| + Kobiety                                                          | (20)    | + Zęby                | (0)    |                      |      |                       |            |
| + Mężczyźni                                                        | (18)    | + Kąpiel i Prysznic   | (0)    |                      |      |                       |            |
| NOWOŚCI                                                            |         | + Włosy               | (0)    |                      |      |                       |            |
| PROMOCJE                                                           |         |                       |        |                      |      |                       | owa        |
| BESTSELLERY                                                        |         |                       |        |                      |      |                       |            |
|                                                                    |         | 110,00 21             |        | 20,00 21             |      | 10,00                 | <b>4</b> 1 |

Jeżeli posiadasz aplikację <u>"Kategorie obrazkowe" dla licencji samodzielnych</u> i jest ona włączona moduł zostanie rozszerzony o obraz kategorii.

### Moduły i Kreator modułów

Moduły specjalne (predefiniowane) bazują na standardowej funkcjonalności "Moduł użytkownika" w Shoper gdzie należy umieścić statyczny kod HTML o określonej strukturze oraz odpowiednie HTML ID. W szablonie Infinity oba te elementy można uzyskać poprzez "Kreator Modułów Specjalnych".

| Shop <b>Gadget</b>                                                            |                          |                             | Kreator modułów     |
|-------------------------------------------------------------------------------|--------------------------|-----------------------------|---------------------|
| Infinity - Szablon RWD Premium<br>w sklepie http://infinitydemo.shopgadget.pl |                          |                             |                     |
| Wybierz moduł, k                                                              | ctóry chcesz             | utworzyć                    |                     |
|                                                                               |                          |                             |                     |
| Informacja w nagłówku Pełnoekra<br>🗡 STWÓRZ                                   | nowy baner pod stopką Za | kładki modułowe<br>∦ STWÓRZ | Kafelki<br>≫ STWÓRZ |

Za jego pomocą w prosty sposób można wygenerować spersonalizowaną treść. Aby skorzystać z kreatora należy:

- 1. Zalogować się na swoje konto w serwisie ShopGadget.pl.
- 2. Przejść do "Moja półka".
- 3. Na liście odnaleźć zakupiony szablon Infinity.
- 4. Skorzystać z opcji "Kreator modułów".

Instrukcja dot. osadzenia wygenerowanej zawartości dostępna jest w poszczególnych kreatorach.

**UWAGA:** Kreator modułów dostępny jest jedynie dla szablonu z aktywną Asystą techniczną. Jeżeli nie masz dostępu do kreatorów możesz edytować zawartość modułów bezpośrednio poprzez panel administracyjny swojego sklepu. W tej sytuacji

wprowadzenie zmian polega na edycji kodu HTML dlatego wymagana jest podstawowa znajomość tego języka.

UWAGA: część modułów wymaga podania adresu URL do grafik. Jeśli nie wiesz w jaki sposób uzyskać te adresy skorzystaj z <u>instrukcji dot. wgrywania obrazka do</u><u>sklepu.</u>

### Zakładki modułowe

Do wprowadzania zmian w tym module użyj Kreatora Modułów.

Moduł pozwalający na przełączanie między standardowymi modułami produktowymi. Dzięki niemu prezentacja poszczególnych ofert staje się bardziej kompaktowa. W domyślnej formie moduł pozwala na przełączanie między Promocjami, Nowościami a Bestsellerami.

Do działania modułu konieczne jest aby w konfiguracji obok zakładek były również aktywne standardowe moduły Promocji, nowości oraz Bestsellerów.

### Siatka banerów (Kafelki)

Do wprowadzania zmian w tym module użyj Kreatora Modułów.

Moduł wyświetlający 4 banery w układzie siatki. Za jego pomocą można w efektowny sposób zaprezentować np. wybrane kategorie, ofertę sezonową lub nową kolekcję. Możesz dodać do swojego stylu kilka tego typu modułów.

Siatka banerów jest widoczna tylko w obszarach pełnej szerokości ekranu tj. poniżej nagłówka oraz powyżej stopki. Dzięki temu zachowany jest optymalny efekt prezentacji treści.

Poniższy schemat poglądowy układu ułatwi Ci dobranie wielkości poszczególnych banerów: **Baner 1** 470x470px **Baner 2** 470x470px Baner 3 470x470px Baner 4 470x470px

#### Informacja w nagłówku

Do wprowadzania zmian w tym module użyj Kreatora Modułów.

Moduł rozszerzający nagłówek o podstawowe dane kontaktowe. Wpisany telefon oraz email są klikalne.

Moduł powinien znaleźć się we wszystkich aktywnych typach układu w dolnej części kolumny środkowej.

#### Pełnoekranowy baner pod stopką

Do wprowadzania zmian w tym module użyj Kreatora Modułów.

Moduł wyświetlający baner z efektem parallax z możliwością linkowania. Za jego pomocą możesz efektownie zaprezentować baner reklamowy i przekierować użytkownika na wybraną podstronę lub stworzyć elegancki separator pomiędzy innymi modułami. Możesz dodać kilka modułów tego rodzaju w swoim sklepie. **Minimalne wymiary grafiki to ok 1920x1080px**. Grafikę zalecamy zoptymalizować (odchudzić), np. darmowym narzędziem tinypng.com.

Główna treść banera (główny przekaz) powinna być skupiona w centrum obrazka gdyż przy mniejszych rozdzielczościach / na urządzeniach mobilnych baner jest kadrowany względem środka.

### Inne informacje

#### Kolory szablonu i czcionki

Kolory można ustawić korzystając ze standardowego narzędzia Shoper "Edytor stylu".

Najważniejsze elementy, których można zmienić kolor i standardowa paleta barw szablonu Infinity:

| • | <b>Kolor stopki, dolne obramowanie nagłówka</b><br>Ustawienie Shoper "Kolor tła":    | #000000 |
|---|--------------------------------------------------------------------------------------|---------|
| • | <b>Kolor przycisków, akcenty, podświetlenia</b><br>Ustawienie Shoper "Kolor główny": | #795dc6 |
| • | <b>Kolor tekstu, menu</b><br>Ustawienie Shoper "Kolor fontów":                       | #000000 |
| • | <b>Kolor podświetlenia odnośników</b><br>Ustawienie Shoper "Kolor linków":           | #d577e0 |

Inne ustawienia edytora (czcionki, wielkości, etc) nie są brane pod uwagę przez Szablon.

#### Wymiary loga

Obszar zarezerwowany na logo w nagłówku może mieć maksymalnie 170x170px. Załadowana grafika do szablonu, będzie przeskalowana z zachowaniem proporcji.

#### Kontener zdjęcia produktu w trybie galerii

W szablonie zastosowano w pełni skalowane kontenery na zdjęcia produktu w trybie galerii oraz dla zdjęcia głównego na karcie produktu. **Kontenery** te niezależnie od szerokości okna **zawsze będą kwadratowe**.

### Slider (suwak)

W szablonie można umieszczać slidery korzystając ze standardowego modułu "Slider (suwak)". W celu najlepszej prezentacji grafik w sliderze należy posługiwać się poniższymi wytycznymi:

Podczas projektowania grafik do slidera należy przyjąć rozdzielczość ekranu 1920 px (najwyższa powszechnie używana rozdzielczość).

W zależności od tego gdzie slider będzie umiejscowiony na stronie sklepu należy tworzyć grafiki o szerokościach opisanych na diagramie poniżej - wartość "max sz.". Wysokość jest dowolna. <u>Wszystkie grafiki w tym samym sliderze muszą mieć taką samą szerokość i taką samą wysokość.</u>

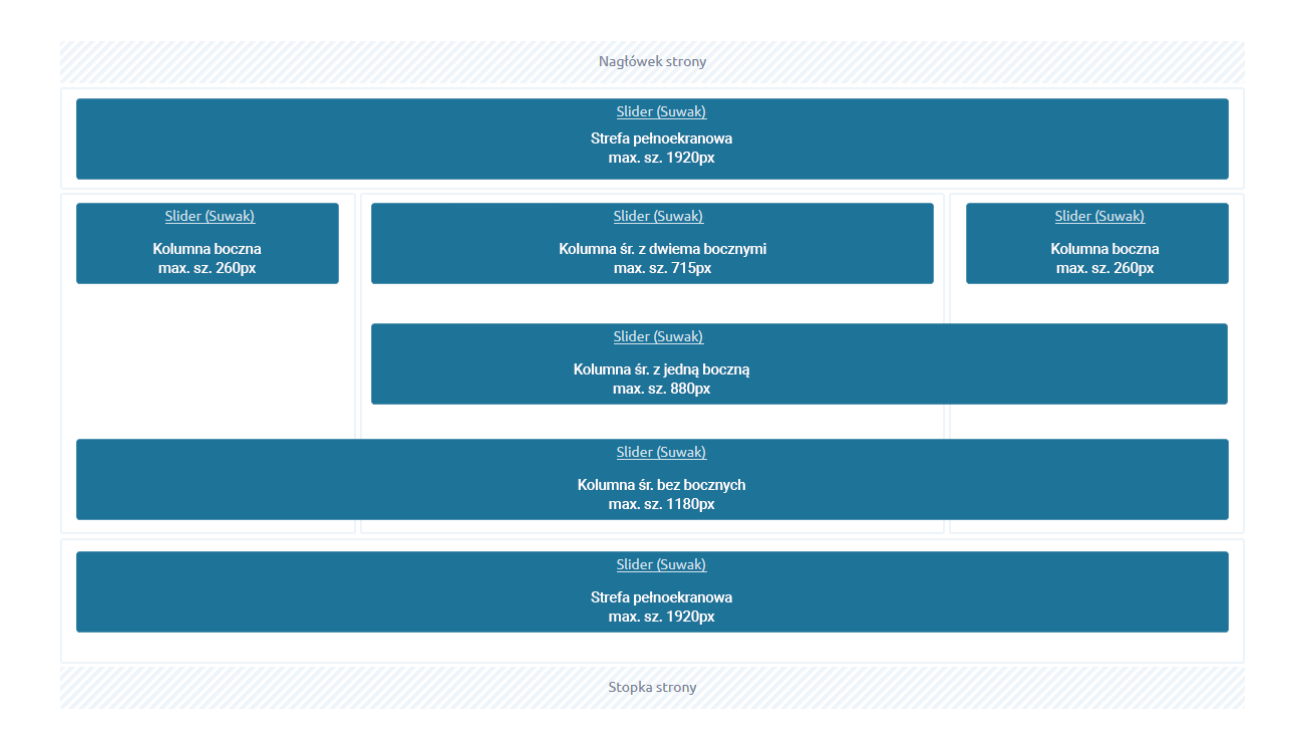

Przy dodawaniu slidera, w edycji modułu, należy wpisać w polu "Stała wysokość", wysokość przygotowanej grafiki. Następnie gdy dodajemy grafikę do slidera należy umieścić grafikę w sekcji "Tło".

Jeżeli konieczne jest dodanie grafiki przy użyciu sekcji "Dodaj zdjęcie" wówczas należy przygotować drugą pustą (np. całą białą) grafikę o identycznych wymiarach co pierwsza i umieścić tą ją w sekcji "Tło".

# Narzędzia raportujące (Google PageSpeed Insight)

PageSpeed Insights i inne narzędzia tego typu, pozwalają na wygenerowanie raportu z informacjami o szybkości działania i optymalizacji strony. Na wynik ten ma wpływ wiele czynników i zależności, takich jak: ilość kategorii, układ i rodzaj treści, ilość i wielkość obrazków (produktów, banerów), integracje zewnętrzne i aplikacje, chwilowe obciążenie sieci, serwera itp. Jednym z wielu takich czynników jest również szablon – jego kod CSS i JS.

Szablon Infinity został specjalnie zoptymalizowany pod kątem PSI w ten sposób, aby ewentualnie straty w punktacji były jak najmniejsze przy zachowaniu wyglądu i funkcjonalności, które oferuje ten szablon. Technicznie niemożliwe jest aby całkowicie wyeliminować wpływ szablonu na wynik, a ten będzie inny dla każdego sklepu w którym zostanie użyty szablon. Brak określonego wyniku nie jest defektem szablonu.

### Pomoc Techniczna

Wszelkie zauważone defekty szablonu należy zgłaszać poprzez Centrum Pomocy ShopGadget.pl. Aby to zrobić należy:

- 1. Zalogować się do panelu klienta <u>ShopGadget.pl</u>.
- 2. Przejść na Moją półkę.
- 3. Na liście zakupionych produktów odnaleźć szablon zakupiony dla sklepu którego dotyczy problem.
- 4. Skorzystać z opcji Pomoc.

**UWAGA:** Centrum Pomocy dostępne jest jedynie dla szablonu z aktywną Asystą techniczną.

Poprawki, naprawy błędów i inne usprawnienia są wprowadzane w ramach kolejnych wersji oprogramowania (szablonu).

Dziękujemy za zakup i korzystanie z naszego oprogramowania.

Jeśli chciał(a)byś podzielić się z nami swoją opinią napisz do nas: info@shopgadget.pl.

Ewentualne nieprawidłowości w działaniu szablonu możesz zgłosić korzystając z odpowiednich formularzy po zalogowaniu do Panelu Klienta w ShopGadget.pl

Sprawdź również nasze inne aplikacje i szablony na www.shopgadget.pl

Właścicielem marki Shoper jest firma DreamCommerce S.A. Właścicielem marki ShopGadget jest firma WebCoders.eu Sp. z o.o.

Infinity - Instrukcja obsługi funkcji specjalnych Wszelkie prawa zastrzeżone 2020 WebCoders.eu Sp. z o.o.